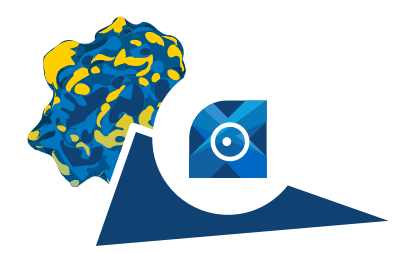

## How to Order Compounds from infiniSee xREAL

Your privacy is important to us. Per default, **your query is not exported** with the results. Be sure the feature is not switched on during export for ordering (see Page 2).

Important Information

To receive a 10% discount on your order from the xREAL Space, you need to export your search results from infiniSee xREAL.

- Check molecules you are interested in. It you want to order compounds from several searches and modes, collect your molecules of interest in the Analyzer Mode and export them at the same time.
- 2. Go to 'Export checked results' and select 'Export Results as...' and select "Molecules files (\*.sdf)".
- 3. Send the exported file to Enamine via libraries@enamine.net to receive your quote.

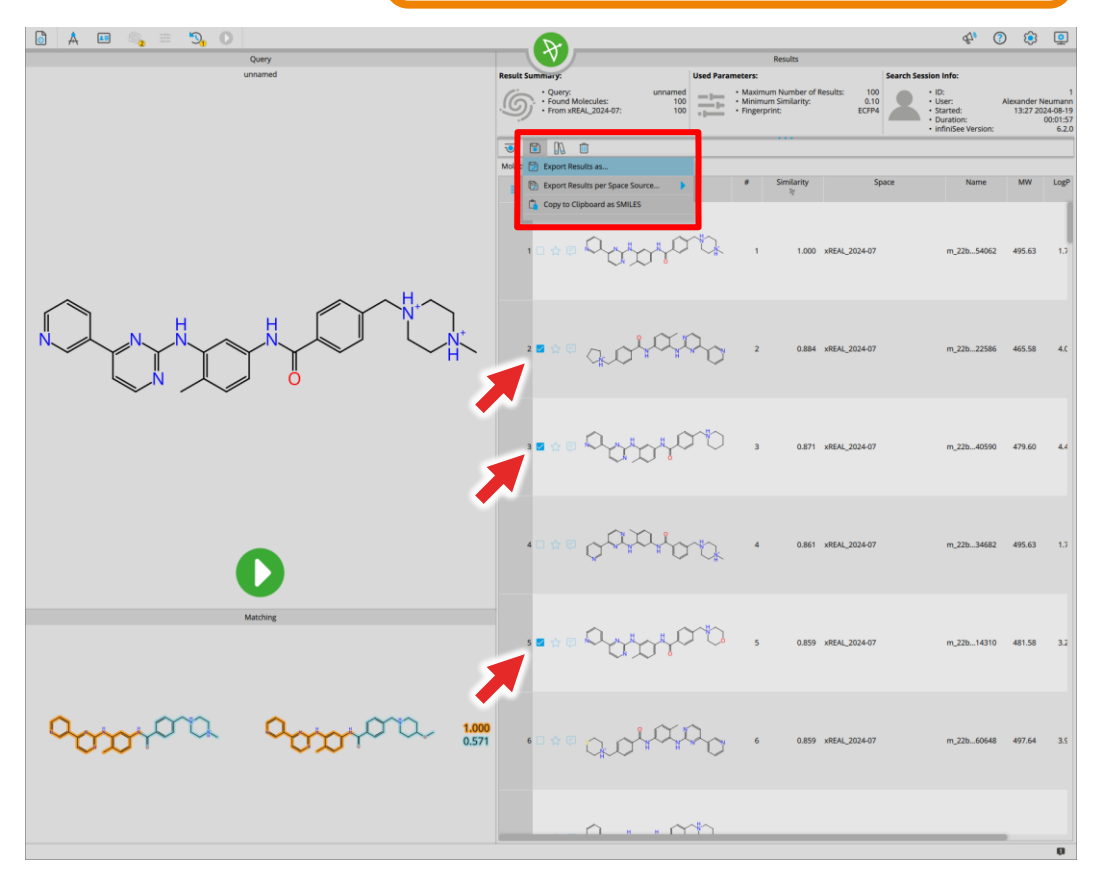

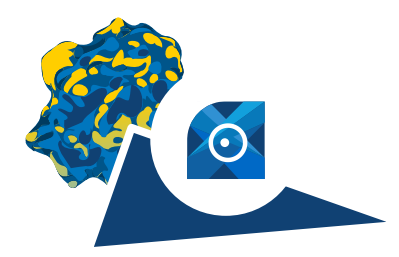

## How to Order Compounds from infiniSee xREAL

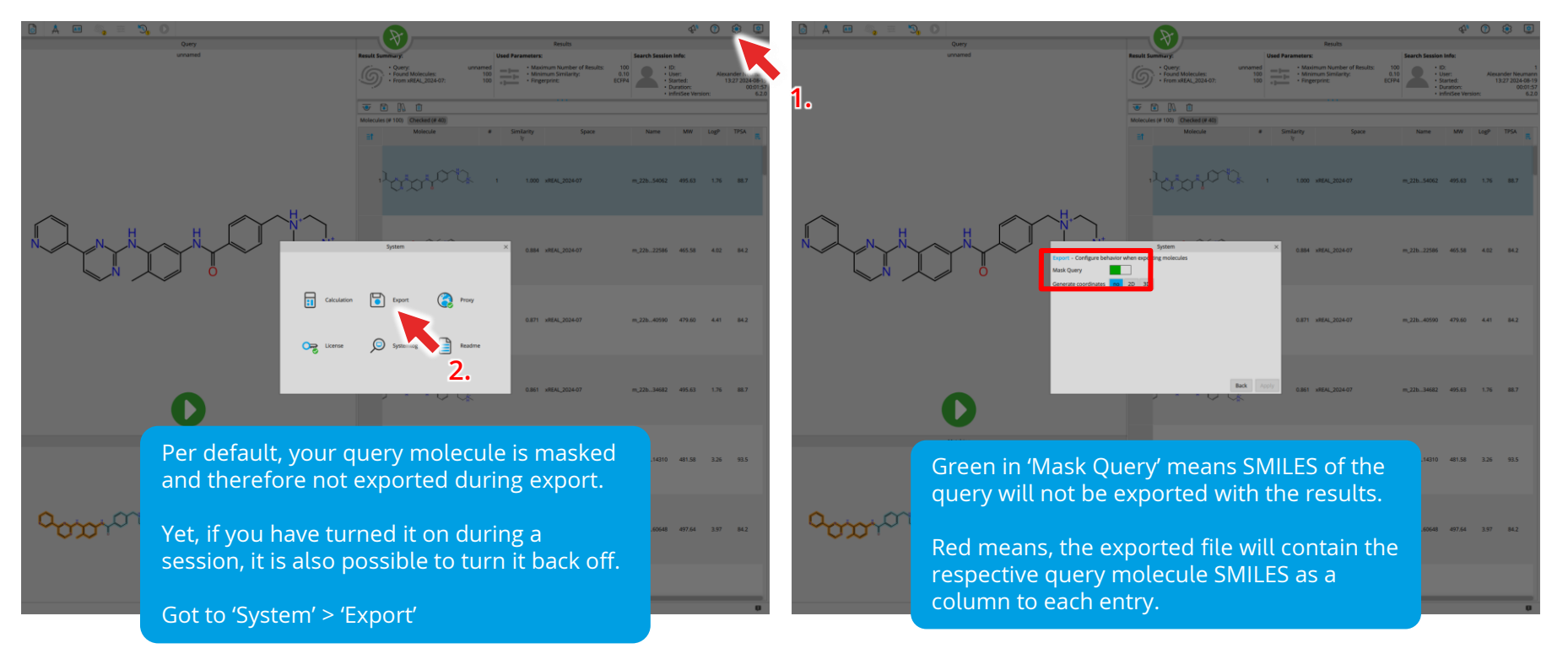